#### TUTO INSCRIPTION ANDPC

#### 1 - SITE ANDPC

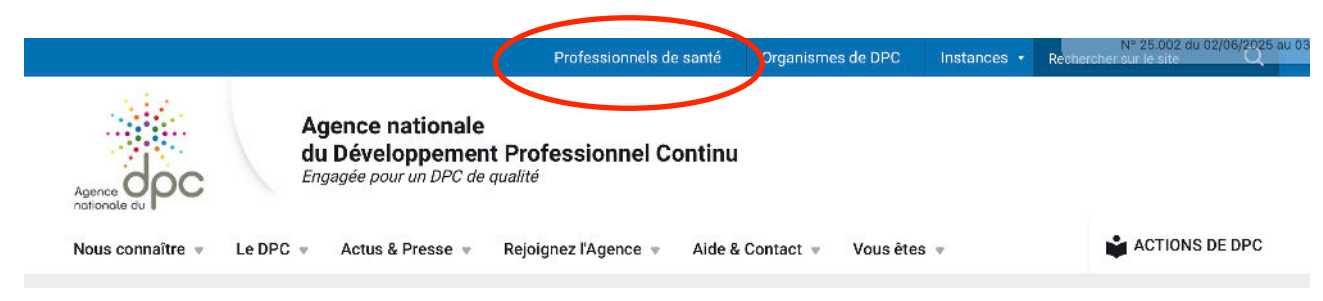

### 2 - CLIQUER SUR ONGLET « PROFESSIONNELS DE SANTE » ET S'IDENTIFIER

| Agence nationale du DPC                                                                                                    | Professionnels de santé                                                                                          | Organismes de DPC                                                          | Instances 👻                                                                            |
|----------------------------------------------------------------------------------------------------|----------------------------------------------------------------------------------------------------|----------------------------------------------------------------------------|----------------------------------------------------------------------------------------|
| a<br>Bienvenue sur l'espace                                                                                                    | dédié aux professionnels de santé                                                                                |                                                                            |                                                                                        |
| Cet espace a deux fonctionnalités :                                                                                                    |                                                                                                    | _                                                                          | S'identifier                                                                           |
| <ol> <li>Permettre aux professionnels de santé éligibles au finance<br/>en charge</li> <li>Permettre à tous les professionnels quel que soit leur m</li> </ol>                                                   | tement de l'agence de s'inscrire aux actions d<br>ode d'exercice d'accéder au document de tra                    | te DPC et de prétendre à une prise                                         | Exemple : nom@gmail.com                                                                |
| <ul> <li>Chaque professionnel y retrace toutes les actions de</li> <li>Il permet également de rendre compte tous les 3 ans<br/>ARS).</li> </ul>                                                                  | DPC qu'il aura suivies en y joignant ses attes<br>: du suivi de l'obligation auprès de l'autorité :              | tations de participation.<br>de contrôle (ordres, employeurs ou            | Mot de passe :<br>Selsir le mot de passe<br>Identifiant publié ? Mot de passe oublié ? |
| Suis-je éligible à la prise en charge par l'Agenc                                                                                                    | e nationale du DPC du financemen                                                                                 | t de mes actions de DPC ?                                                  | Je ne suis pas un robot                                                                |
| Agence nationale du DPC participe à la prise en charge des p<br>conventionnés en activité (biologistes, chirurgiens-dentistes, i<br>édicures-podologues, pharmaciens et sages-femmes).                           | professionnels de santé libéraux conventionna<br>nfirmiers, masseurs-kinésithérapeutes, méde                     | és et salariés des centres de santé<br>cins, orthophonistes, orthoptistes, | Vous n'avez pas encore de compte? Créer un<br>compte                                   |
| le relèvent pas de sa prise en charge :                                                                                                    |                                                                                                    |                                                                            | Se Connecter                                                                           |
| <ul> <li>Les professionnels en exercice libéral relevant de profess</li> <li>Les professionnels salariés exerçant dans toute autre str<br/>médico-sociaux, agences sanitaires, services de l'État, of</li> </ul> | ions n'ayant pas signé de conventions avec l'<br>ucture que les centres de santé conventionna<br>ficines, etc.). | 'assurance maladie :<br>és létablissements de santé ou                     |                                                                                        |

## 3 - CLIQUER SUR « ACTIONS DPC »

| Agence nationale du DPC                                                                                                    | Professionnels de santé                                                                                                    | Organismes de DPC                                                                                            | Instances 👻                                             |
|----------------------------------------------------------------------------------------------------|----------------------------------------------------------------------------------------------------|----------------------------------------------------------------------------------------------------|---------------------------------------------------------|
|                                                                                                    | 🛠 Accueil 🏾 🏛 Document De Trivabilité                                                                                                    | 🔹 🖻 Actions DPC 👻 🐷 Contect 👻                                                                                | 🛿 Signalement 🛛 🚢 CARINE LEVEQUE 🗸                      |
| Accueil                                                                                                    |                                                                                                    |                                                                                                    |                                                         |
|                                                                                                    |                                                                                                    |                                                                                                    |                                                         |
|                                                                                                    |                                                                                                    |                                                                                                    |                                                         |
|                                                                                                    | FORFAITS DE PRISE E                                                                                                    | N CHARGE DE L'AGENCE                                                                                         |                                                         |
|                                                                                                    |                                                                                                    |                                                                                                    |                                                         |
| Vous pouvez bénéficier d'une particip<br>vigueur pour votre profession.                                                       | ation de l'Agence nationale du DPC à la prise en cha                                                                                                    | arge d'actions de DPC auxquelles vous vous êtes                                                              | inscrits, dans la limite du droit de tirage en          |
| Votre droit de tirage de prise en char                                                                                        | e comprend :                                                                                                    |                                                                                                    |                                                         |
| <ul> <li>la participation de l'Agence au</li> <li>votre indemnisation pour perte</li> </ul>                                   | paiement de l'organisme de DPC dispensant l'action<br>de revenu pendant la durée de suivi de l'action de                                                            | n de DPC suivie ;<br>DPC.                                                                                    |                                                         |
| Les droits de tirage sont déterminés p<br>accessibles en cliquant sur le lien : ht                                            | ar les sections professionnelles dont les membres s<br>tps://www.agencedpc.fr/forfaits-de-dpc                                                                       | sont des représentants des syndicats représenta                                                              | tifs de chaque profession. Ils sont                     |
| Quand puis-je percevoir m                                                                                                    | on indemnisation de l'Agence ?                                                                                                    |                                                                                                    |                                                         |
| L'Agence vous versera votre indemnis<br>votre solde) et à condition que :                                                     | ation pour perte de revenu dès lors que votre droit                                                                                                    | de tirsge annuel le permet (rubrique « Droit de                                                              | tirage et consommation » pour consulter                 |
| <ul> <li>vous vous soyez au préalable li<br/>la session de votre action de D</li> <li>Porganisme de DPC dispensant</li> </ul> | nscrit à votre programme / action de DPC sur ce sit<br>PC soit officiellement terminée (voir les dates affich<br>le programme ou l'action de DPC ait envoyé à l'Age | e :<br>iées par votre organisme de DPC rubrique « Suiv<br>ance nationale de DPC les pièces justificatives né | i des inscriptions») :<br>cessaires (factures, feuilles |
| a emargements] ;                                                                                                    |                                                                                                    |                                                                                                    |                                                         |

#### 4 - CLIQUER SUR « RECHERCHER UNE ACTION »

|                                                                                                    | Professionnels de santé                                                                                                    | Organismes de DPC                                                                                                    | Instances 👻                                                                                                    |
|----------------------------------------------------------------------------------------------------|----------------------------------------------------------------------------------------------------|----------------------------------------------------------------------------------------------------|----------------------------------------------------------------------------------------------------|
|                                                                                                    | 脅 Accueil 🏾 童 Document De Traçabilité                                                                                                    | 🕼 Actions DPC 👻 🔤 Contact 👻 🚦 S                                                                                                    | ignalement 🔹 CARINE LEVEQUE 🗸                                                                                                    |
| Accueil                                                                                                    |                                                                                                    | Rechercher une action / S'inscrire                                                                                                    |                                                                                                    |
|                                                                                                    |                                                                                                    | Suivi des inscriptions                                                                                                    |                                                                                                    |
|                                                                                                    | FORFAITS DE PRISE EN                                                                                                    | Droit de tirage et consommation                                                                                                    |                                                                                                    |
| Vous pouvez bénéficier d'une partici<br>vigueur pour votre profession.<br>Votre droit de tirage de prise en cha<br>• la participation de l'Agence a                                                                                                    | pation de l'Agence nationale du DPC à la prise en chai<br>irge comprend :<br>u paiement de l'organisme de DPC dispensant l'action                                                                                                    | je d'actions de DPC auxquelles vous vous êtes ins<br>ce DPC survie :                                                                                                    | crits, dans la limite du droit de tirage en                                                                                                    |
| Vous pouvez bénéficier d'une partici<br>vigueur pour votre profession.<br>Votre droit de tirage de prise en cha<br>• la participation de l'Agence a<br>• votre indemnisation pour per<br>Les droits de tirage sont déterminés<br>accessibles en cliquant sur le lien : l                                                                                                    | pation de l'Agence nationale du DPC à la prise en char<br>rige comprend :<br>u paiement de l'organisme de DPC dispensant l'action<br>te de revenu pendant la durée de suivi de l'action de l<br>par les sections professionnelles dont les membres se<br>https://www.agencedpc.fr/forfalts-de-dpc                                                                                                    | je d'actions de DPC auxquelles vous vous êtes ins<br>de DPC suivie ;<br>PC.<br>nt des représentants des syndicats représentatifs                                                                                                    | corts, dans la límite du droit de tirage en                                                                                                    |
| Vous pouvez bénéficier d'une partici<br>vigueur pour votre profession.<br>Votre droit de tirage de prise en cha<br>• la participation de l'Agence a<br>• votre indemnisation pour per<br>Les droits de tirage sont déterminés<br>accessibles en cliquant sur le lien : l<br>Quand puis-je percevoir n                                                                                                    | pation de l'Agence nationale du DPC à la prise en char<br>rige comprend :<br>u paiement de l'organisme de DPC dispensant l'action<br>te de revenu pendant la durée de suivi de l'action de l<br>par les sections professionnelles dont les membres s<br>nttps://www.agencedpc.fr/forfaits-de-dpc<br>mon indemnisation de l'Agence ?                                                                                                    | e d'actions de DPC auxquelles vous vous êtes ins<br>de DPC sulvie :<br>PC.<br>nt des représentants des syndicats représentatifs                                                                                                    | crits, dans la limite du droit de tirage en                                                                                                    |
| Vous pouvez bénéficier d'une partici<br>vigueur pour votre profession.<br>Votre droit de tirage de prise en cha<br>• la participation de l'Agence a<br>• votre indemnisation pour per<br>Les droits de tirage sont déterminés<br>accessibles en cliquant sur le lien : I<br>Quand puis-je percevoir u<br>L'Agence vous versera votre indemn<br>votre solde] et à condition que :                                                                                                    | pation de l'Agence nationale du DPC à la prise en char<br>irge comprend :<br>u palement de l'organisme de DPC dispensant l'action<br>te de revenu pendant la durée de suivi de l'action de (<br>par les sections professionnelles dont les membres se<br>ntps://www.agencedpc.fr/forfaits.de-dpc<br>mon indemnisation de l'Agence ?<br>isation pour perte de revenu dès lors que votre droit d                                                                                                    | je d'actions de DPC auxquelles vous vous êtes ins<br>de DPC suivie ;<br>PC.<br>nt des représentants des syndicats représentatifs<br>e tirage annuel le permet (rubrique « Droit de tira                                                                                                    | corts, dans la limite du droit de tirage en<br>: de chaque profession. Ils sont<br>:ge et consommation » pour consulter                                                       |
| Vous pouvez bénéficier d'une partici<br>vigueur pour votre profession.<br>Votre droit de tirage de prise en cha<br>• votre indemnisation pour per<br>Les droits de tirage sont déterminés<br>accessibles en cliquant sur le lien : I<br>Quand puis-je percevoir (<br>L'Agence vous versers votre indemn<br>votre solde) et à condition que :<br>• vous vous soyez au préalable                                                                                                    | pation de l'Agence nationale du DPC à la prise en char<br>rige comprend :<br>u palement de l'organisme de DPC dispensant l'action<br>té de revenu pendant la durée de suivi de l'action de (<br>par les sections professionnelles dont les membres si<br>https://www.agencedpc.fr/forfaits.de.dpc<br>mon indemnisation de l'Agence ?<br>isation pour perte de revenu dès lors que votre droit o<br>inscrit à votre programme / action de DPC sur ce site                                                                                                    | je d'actions de DPC auxquelles vous vous êtes ins<br>de DPC suivie ;<br>PC.<br>nt des représentants des syndicats représentatifs<br>e tirage annuel le permet (rubrique « Droit de tira                                                                                                    | corts, dans la límite du droit de tirage en<br>: de chaque profession. Its sont<br>: tge et consommation » pour consulter                                                     |
| Vous pouvez bénéficier d'une partici<br>vigueur pour votre profession.<br>Vatre droit de tirage de prise en cha<br>• la participation de l'Agence a<br>• votre indemnisation pour per<br>Les droits de tirage sont déterminés<br>accessibles en cliquant sur le lien : l<br>Quand puis-je percevoir t<br>L'Agence vous versera votre indemn<br>votre soldel et à condition que :<br>• vous vous soyez au préalable<br>• la session de votre action de                                                       | pation de l'Agence nationale du DPC à la prise en char<br>rige comprend :<br>u paiement de l'organisme de DPC dispensant l'action<br>te de revenu pendant la durée de suivi de l'action de l'<br>par les sections professionnelles dont les membres si<br>tittps://www.agencedpc.fr/forfaits.de.dpc<br><b>mon indemnisation de l'Agence ?</b><br>isation pour perte de revenu dès lors que votre droit o<br>linscrit à votre programme / action de DPC sur ce site<br>DPC soit officiellement terminée (voir les dates affiche                                                          | je d'actions de DPC auxquelles vous vous êtes ins<br>de DPC suivie ;<br>PC.<br>nt des représentants des syndicats représentatifs<br>e tirage annuel le permet (rubrique « Droit de tira<br>;<br>es per votre organisme de DPC rubrique « Suivi de                                                        | corts, dans la limite du droit de tirage en<br>e de chaque profession. Ils sont<br>ege et consommation « pour consulter<br>es inscriptions»] ;                                |
| Vous pouvez bénéficier d'une partici<br>vigueur pour votre profession.<br>Votre droit de tirage de prise en cha<br>• la participation de l'Agence a<br>• votre indemnisation pour per<br>Les droits de tirage sont déterminés<br>accessibles en cliquant sur le lien : l<br>Quand puis-je percevoir ri<br>L'Agence vous versera votre indemn<br>votre solde) et à condition que :<br>• vous vous soyez au préslable<br>• la session de votre action de<br>• l'organisme de DPC dispensa-<br>chéprements 1 : | pation de l'Agence nationale du DPC à la prise en char<br>rige comprend :<br>u paiement de l'organisme de DPC dispensant l'action<br>te de revenu pendant la durée de suivi de l'action de l<br>par les sections professionnelles dont les membres si<br>tittps://www.agencedpc.fr/forfalts-de-dpc<br><b>mon indemnisation de l'Agence ?</b><br>isation pour parte de revenu dès lors que votre droit o<br>lissorit à votre programme / action de DPC sur ce site<br>DPC soit officiellement terminée (voir les dates affichi<br>ti le programme ou l'action de DPC ait envoyé à l'Agen | je d'actions de DPC auxquelles vous vous êtes ins<br>de DPC suivie ;<br>PC.<br>nt des représentants des syndicats représentatifs<br>e tirage annuel le permet (rubrique « Droit de tira<br>;<br>es par votre organisme de DPC rubrique « Suivi de<br>ce nationale de DPC les pièces justificatives nèces | corts, dans la limite du droit de tirage en<br>a de chaque profession. Ils sont<br>age et consommation « pour consulter<br>es inscriptions»] ;<br>sseires [factures, feuilles |

# 5 - RENSEIGNER « DOM CICA 31 » EN RESPECTANT LES ESPACES OU LE NUMERO D'ACTION « 36832325001 »

| Agence nationale du DPC                           | Professionnels de santé       | Organismes de DPC                            | Instances 👻                     |
|---------------------------------------------------|-------------------------------|----------------------------------------------|---------------------------------|
|                                                   | 脅 Accueit   童 Document De Tra | sçəbilité 👻 🕼 Actions DPC 👻 🔤 Contact 👻 🊦 Si | ignalement 🛛 😩 CARINE LEVEQUE 👻 |
| Rechercher une action                             | = =                           |                                              |                                 |
| Nam ou sigle organisme                            |                               |                                              |                                 |
|                                                   | Ordor                         | nner Par: Onganisme Titre Typologis          | Format Durée                    |
| Prolessons                                        |                               | 1 résultat(s) trouvé(s)                      | R                               |
| Intimier (3) Professions *                        |                               |                                              |                                 |
| Spécialité(s)                                     |                               | Référence: 36832325001                       |                                 |
| Infirmier Diplômé d'Etat (IDE)                    | DOM CICA 31                   | Titre: Plaies et cicatrisation (JDC)         | DELAL:                          |
| Armée(a) de réelisation                           | DOM CICA 31                   | Typologie: Formation continue                |                                 |
| 2023 ③ 2024 ③ 2025 ③ .<br>Année(s) de réalisation |                               | Durée: 14h                                   | OHGANISME                       |
| Mot(s) clē(s)                                     |                               |                                              |                                 |
| Région(s)                                         |                               |                                              |                                 |
| Date × 🖬                                          |                               |                                              |                                 |
| RECHERCHER                                        |                               |                                              |                                 |

### 6 - CLIQUER SUR « DETAILS » A DROITE

7 - CLIQUER SUR LA LISTE DES SESSIONS ET CHOISIR DE S'INSCRIRE SUR L'UNE DES SESSIONS

| X<br>FERMER | 1               |               | DÉTAIL ACTIO            | N LISTE S           | ESSIONS                                                                                                    |                      |                    |
|-------------|-----------------|---------------|-------------------------|---------------------|----------------------------------------------------------------------------------------------------|----------------------|--------------------|
|             |                 | N°<br>Session | Date de session         | Type(s)<br>d'action | Présentiel                                                                                                  | Classe-<br>virtuelle | Non-<br>présentiel |
|             | •<br>S'INSCRIRE | 25.002        | 02/06/2025 → 03/06/2025 | Formation continue  | i 02/06/2025<br>i 03/06/2025<br>i 014 Heures<br>i 032600 L ISLE<br>JOURDAIN                                 |                      |                    |
|             | S'INSCRIRE      | 25.003        | 16/06/2025 → 17/06/2025 | Formation continue  | <ul> <li>☐ 16/06/2025</li> <li>☐ 17/06/2025</li> <li>① 14 Heures</li> <li>③ 31800 ST<br/>GAUDENS</li> </ul> |                      |                    |

#### 8 - VALIDER L'INSCRIPTION

| ×<br>FERMER | Récapitulatif de demande d'inscription à valider |
|-------------|--------------------------------------------------|
| Action      | 36832325001                                      |
| Session N°  | 25.002                                           |
|             |                                                  |

| 14         |  |
|------------|--|
|            |  |
| 03/06/2025 |  |
|            |  |

Les montants de la prise en charge vous seront indiqués par message à la suite de la validatio par l'organisme.

Pour rappel, dès lors que vous êtes éligible au financement de l'Agence (libéral conventionné o de santé conventionné), vous pourrez bénéficier de la prise en charge de votre action de DP( déploiement de la session. Dans le cas d'inéligibilité, vous serez automatiquement désinscrit en a session et il vous appartiendra si vous souhaitez maintenir votre inscription de contacter directe DPC. Les montants des frais pédagogiques et d'indemnisation seront mentionnés à titre indica vous recevrez dès que l'organisme de DPC aura validé votre inscription. Avant tout paiement, service fait et la conformité de l'ensemble des pièces constitutives du dossier de facturation trans de DPC.

Afin d'être indemnisé, vous devrez avoir réalisé l'intégralité des modules de la session.

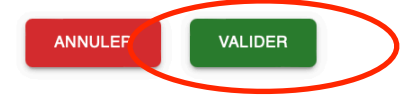